#### **Editing Your AGS Member Profile**

**NOTE:** These instructions are for changing contact information: address, telephone and passwords

**Step 1**: In the upper right corner of any AGS webpage, click **LOGIN.** A new page will appear leading to Step 2.

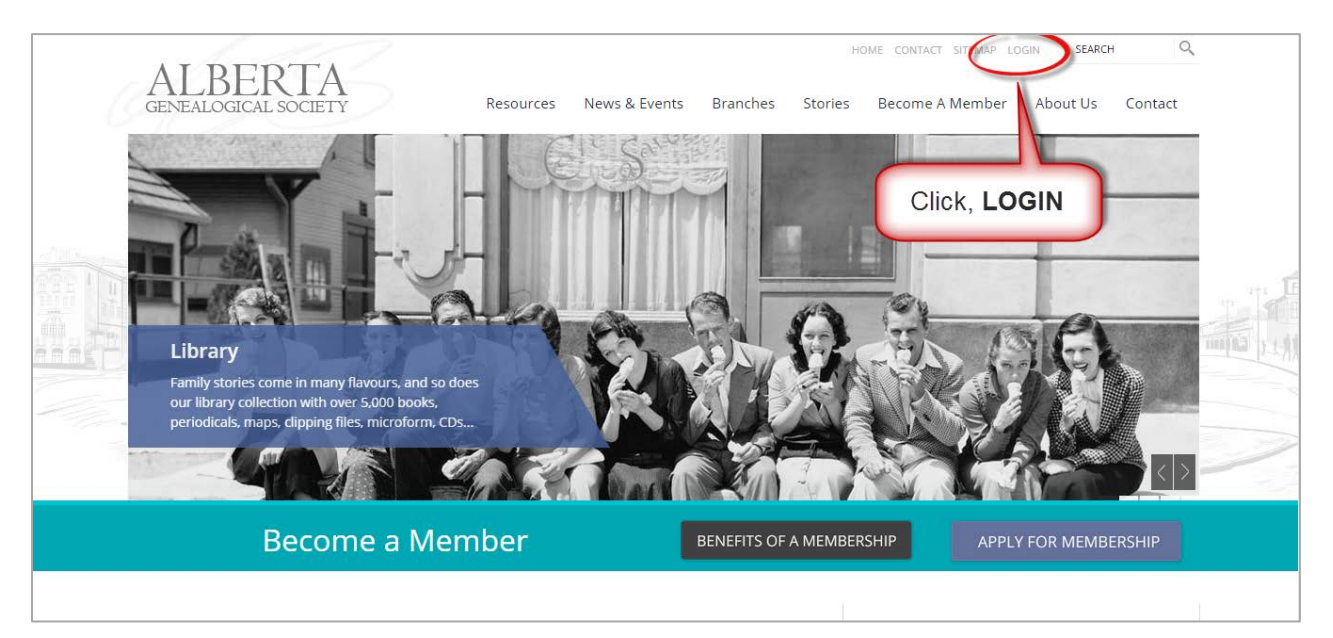

<u>Step 2</u>: Enter your USERNAME & PASSWORD. Both username & password will be the <u>same</u>. It's your email associated with your AGS Membership. See directions below.

| GLI (LALOUICA                                                 | LSOCIETY                              | Resources             | News & Events                                              | Branches St            | ories B                         | Become A Member                                                                               | About Us                                                     | Contact                               |
|---------------------------------------------------------------|---------------------------------------|-----------------------|------------------------------------------------------------|------------------------|---------------------------------|-----------------------------------------------------------------------------------------------|--------------------------------------------------------------|---------------------------------------|
| Home / Login (Users)                                          |                                       |                       |                                                            |                        |                                 |                                                                                               |                                                              | Print This Page                       |
| Register to Create a<br>Register Now - If yo                  | Profile<br>u already have a profile p | lease login below.    |                                                            |                        | The L<br>AGS<br>passy<br>for se | LOGIN is for <u>curre</u><br>highly recommer<br>word in your <b>PRO</b><br>ecurity reasons. C | ent AGS Me<br>nds changing<br>OFILE after lo<br>Dur new soft | mbers.<br>g your<br>ogging-in<br>ware |
|                                                               |                                       |                       |                                                            |                        |                                 | ana manintaina tha                                                                            | a h a n a a a                                                |                                       |
| Log Back ini<br>Login below with yo                           | our <b>Username &amp; Passwo</b> i    | rd to access your pro | ofile and member a                                         | area.                  | progr                           | am maintains the                                                                              | changes.                                                     |                                       |
| Log Back ini<br>Login below with yo<br>Username:<br>Password: | our Username & Passwoi                | rd to access your pro | ofile and member of <b>Example</b><br>Username<br>Password | e: <u>fredflintsto</u> | ne@bed                          | drock.com                                                                                     | changes.                                                     |                                       |

## <u>Step 3</u>: You are now in the **MEMBERS AREA**. Scroll down. Click on **EDIT MY PROFILE INFO**.

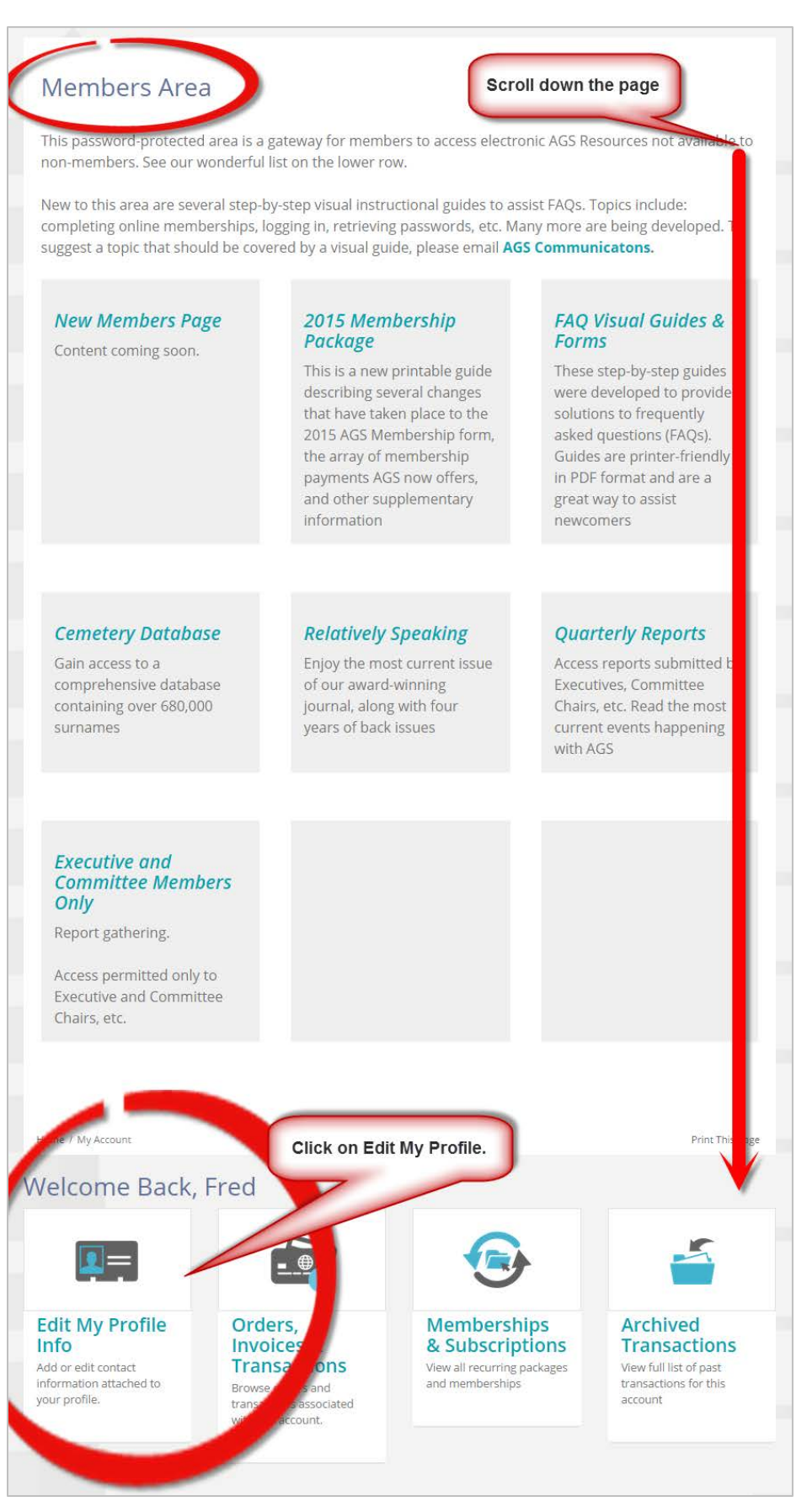

#### **Step 4**: Click on **UPDATE**.

| ALREDTA                                         |                       |                     | HOME           | CONTACT SIT   | TEMAP MY ACCOUNT   | LOGOUT        | SEARCH       | Q              |
|-------------------------------------------------|-----------------------|---------------------|----------------|---------------|--------------------|---------------|--------------|----------------|
| GENEALOGICAL SOCIETY                            | Resources             | News & Events       | Branches       | Stories       | Become A Memb      | er A          | bout Us      | Contact        |
| ome / My Profile Details / Edit My Profile Info |                       |                     |                |               |                    |               |              | Print This Pag |
| Edit My Profile Contact Ir                      | nformation            |                     |                |               |                    |               |              |                |
| lease ensure your contact details are up t      | o date, to modify ple | ase click Update. I | Back to My Pro | ofile         |                    |               |              |                |
|                                                 |                       |                     |                |               |                    |               |              | N              |
| Title Member ID                                 |                       |                     |                | Username      |                    | First<br>Name | Last<br>Name |                |
| Main Contact                                    |                       |                     |                | fredflintston | ne.slate@gmail.com | Fred          | Flintstone   | Update 🔺       |
|                                                 |                       |                     |                |               |                    |               |              |                |
|                                                 |                       |                     |                |               |                    |               |              | Add 🔺          |

### **CONTINUE on the next page**

# <u>Step 5</u>: On this page you can edit any **or** all your contact information: password, email, address, telephone, etc. When you are finished, **SAVE** your changes.

| ALDE                            | DTA                                                       |                         |                      | HOME                           | CONTACT             | SITEMAP <b>MY ACCOUNT</b> LOG | OUT SEARCI | н        |
|---------------------------------|-----------------------------------------------------------|-------------------------|----------------------|--------------------------------|---------------------|-------------------------------|------------|----------|
| GENEALOGIC                      | AL SOCIETY                                                | Resources               | News & Events        | Branches                       | Stories             | Become A Member               | About Us   | Conta    |
| Home / My Profile Detail:       | s / Edit My Profile Info                                  |                         |                      |                                |                     |                               |            | Print Th |
| Edit My Pr<br>Please ensure you | ofile Contact Infor<br>Ir contact details are up to date, | mation<br>to modify ple | ease click Update. F | Back to My Pro                 | ofile               |                               |            |          |
| Company                         |                                                           |                         |                      | bad a new Profile F            | Picture<br>e chosen |                               |            |          |
| Email<br>Website                |                                                           |                         | Upla                 | bad a new Logo Pio             | ture                |                               |            |          |
| Account<br>Enter only to change | your username and password.                               |                         | Uplo                 | ad 🔺                           |                     |                               |            |          |
| Username                        | fredflintstone.slate@gmail.com                            |                         |                      |                                |                     |                               |            |          |
| Password                        |                                                           | [                       | Change your          | PASSWORI                       | 2                   |                               |            |          |
| Contact<br>*First Name          | Fred                                                      |                         |                      |                                |                     |                               |            |          |
| *First Name                     | Fred                                                      |                         |                      |                                |                     |                               |            |          |
| *Empil                          | fredflintstone.slate@gmail.com                            | -                       | Change you           | EMAIL                          | 1                   |                               |            |          |
| Address                         |                                                           |                         |                      |                                |                     |                               |            |          |
| City                            | Bedrock                                                   |                         |                      |                                |                     |                               |            |          |
| Country                         | Canada                                                    | •                       | Change<br>ADDRE      | your<br><u>SS</u>              |                     |                               |            |          |
| Province/State                  | Alberta                                                   | •                       |                      |                                |                     |                               |            |          |
| Postal/Zip                      |                                                           |                         |                      |                                | /                   |                               |            |          |
| Phone                           |                                                           | ext.                    | Change your          | PHONE                          |                     |                               |            |          |
| Alt. Phone                      |                                                           | ext.                    |                      |                                |                     |                               |            |          |
| Fax Number                      |                                                           |                         |                      |                                |                     |                               |            |          |
| Cell Phone<br>Mass Mail Sta     | atus                                                      |                         | Don't fe<br>you      | orget to <u>S</u><br>r changes | AVE                 |                               |            |          |
| I agree to recei                | ve email notifications.                                   | Save                    | 5                    |                                |                     |                               |            |          |